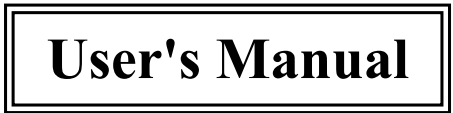

# VFD-450/550 Series VFD Customer Display

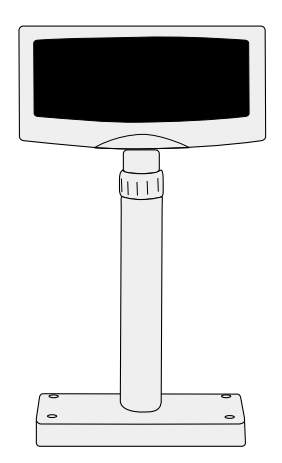

# Contents

| 1. | Information                   | 2   |
|----|-------------------------------|-----|
|    | A. Standard Package           | 2   |
|    | B. Optional Accessories       | 2   |
| 2. | Installation                  | . 3 |
| 3. | Interfaces                    | 4   |
| 4. | Character Fonts Table         | 7   |
| 5. | Specifications                | 14  |
| 6. | System Commands               | 16  |
| 7. | VFD Function Demo Software    | 22  |
| Aj | ppendix: Select Command Modes | 25  |
| -  | Mode 0 VFD-450/550            | 25  |
|    | Mode 1 EPSON Esc/POS          | 26  |
|    | Mode 2 UTC Standard           | 27  |
|    | Mode 3 UTC Enhanced           | 28  |
|    | Mode 4 AEDEX                  | 28  |
|    | Mode 5 ICD 2002               | 29  |
|    | Mode 6 CD 5220                | 31  |
|    | Mode 7 DSP-800                | 33  |
|    | Mode 8 ADM 787/788            | 34  |

# **VFD Customer Display**

Model VFD Series

# **1.Information**

## A. Standard Package:

| 1. Display Unit                                                | 1 PC  |
|----------------------------------------------------------------|-------|
| 2. User's Manual                                               | 1 PC  |
| 3. Demo Software and Utility Diskette                          | 2 PCS |
| 4. Power Kit                                                   | 1 PC  |
| to retrieve power 12 VDC from switching supply inside computer | power |
|                                                                |       |

## **B.** Optional Accessories:

- 1. Switch-Mode Power Supply: Input: 100V AC~240V AC, 50Hz~60Hz Output: DC 9V, 1.33A
- 2. Y-connection cable: for printer pass-through connection
- 3. Option Pole/Base:
  - a. DSP-B01: Long pole with small round base
  - b. DSP-B02: Metal base (should be used with DSP-B01)
  - c. DSP-B03: Short pole with square base
  - d. DSP-B04: Side wall mounting brocket (used with DSP-B01)
- 4. Option Double Sides Display:
  - a. VFD-458: Double sides VFD Display
  - b. VFD-455: Front VFD with Back LCD Display

# 2. Installation (RS-232 Interface)

Step 1: Turn the computer system power off.

- Step 2: Connect the Display Cable to the RS-232 Port of the computer.
- Step 3: Connect the DC power source by the appropriate DC power adapter.
- Step 4: Turn on the computer and the power supply unit, the display will be on and ready for receiving data.

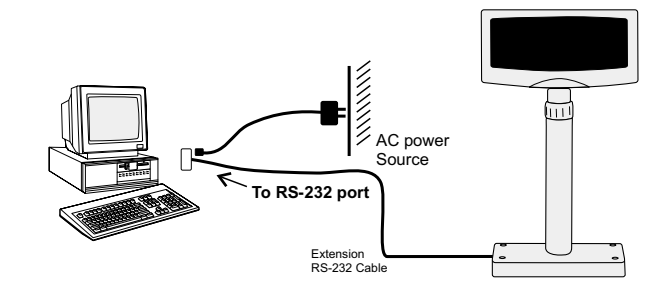

# 3. Interfaces (Cable Connections)

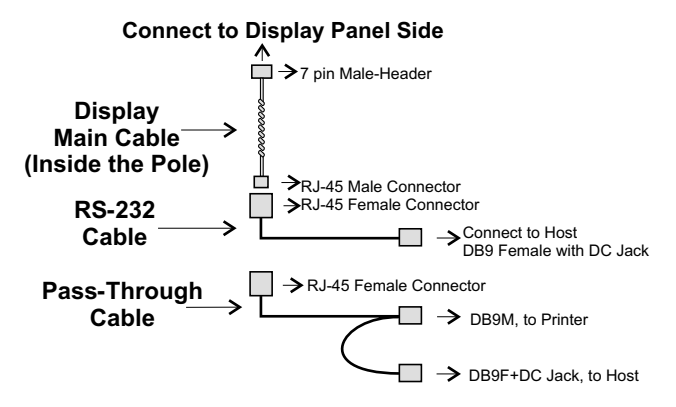

For pass-through connection, the RS-232 cable should be replaced by the pass-through cable.

## 1. RS-232 Cable-end

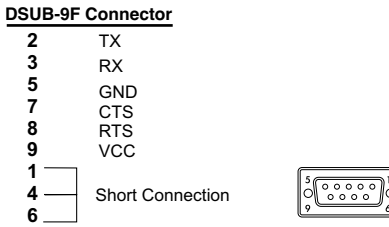

## 2. DC Power Jack

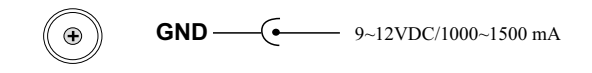

### 3. Pass-through Connection

All the data transmitted from the host will be processed, and if it is for the printer, it will be transmitted to the printer. Whether the data is for the display or the printer can be switched using the peripheral device selection command.

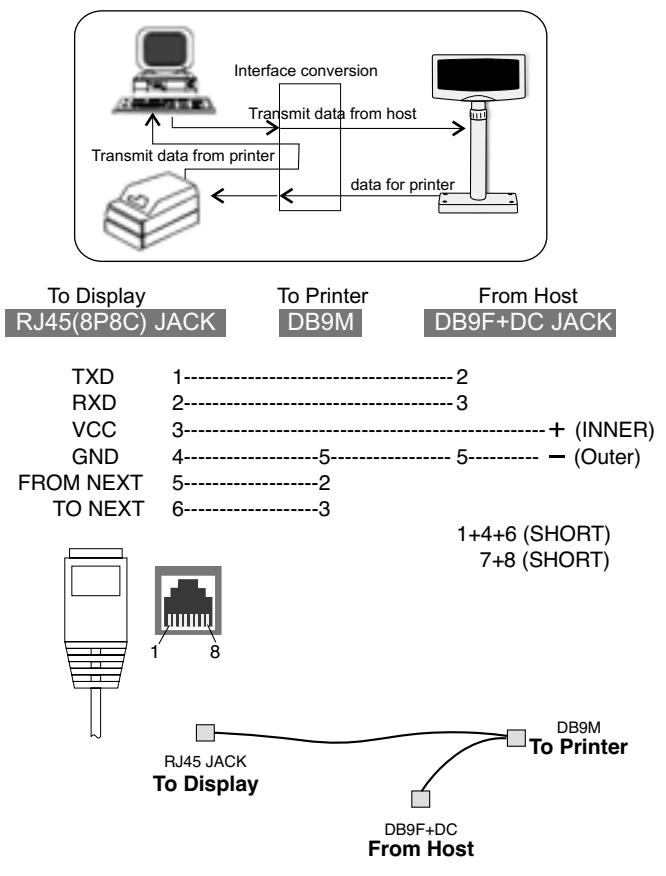

## 4. Interface of Display Panel Side

#### - Specifications

Data transmission method : Asynchronous Serial. Default protocol : 9600 bps, non-parity, 8 data bits, 1 stop bit.

- Interface connector (display panel side)

7 pin Male-Header Pin assignments:

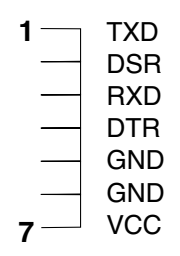

-6-

# 4. Character Fonts Table

### 4.1 Control code set

| HEX | CODE    | HEX  | CODE   |
|-----|---------|------|--------|
| 00H | NULL    | 10H  | DLE    |
| 01H | MD1     | 11H  | DCI    |
| 02H | MD2     | 12H  | DC2    |
| 03H | MD3     | 13H  | DC3    |
| 04H | MD4     | 1484 | DC4    |
| 05H | MD5     | 15H  |        |
| 06H | MD6     | 16H  |        |
| 07H | MD7     | 17H  |        |
| 08H | BS,MD8  | 18H  | CAN    |
| 09H | HT      | 19H  |        |
| 0AH | LF      | IAH  |        |
| OBH | HOM     | 1BH  | ESC    |
| 0CH | CLR     | ICH  |        |
| 0DH | CR      | IDH  |        |
| OEH | SLEI    | 1EH  | SF1    |
| OFH | RS.SLE2 | IFH  | US.SF2 |
|     |         |      |        |

## 4.2 U.S.A. font set

|     | 0 | 1 | 2  | 3 | 4 | 5 | 6 | 7 | 8 | 9 | ٨      | B   | С | D     | E    | F |
|-----|---|---|----|---|---|---|---|---|---|---|--------|-----|---|-------|------|---|
| 20h |   | 1 | 11 | # | # | 2 | 8 | 2 | Ç | 2 | *      | ł   | 2 | ••••• |      | 2 |
| 30h | 0 | 1 | 2  | 3 | 4 | 5 | 6 | 7 | 8 | 9 | #<br># | # # | ŝ | ***** |      | 2 |
| 40h | Q | Ĥ | B  | 0 | D | Ŀ | H | G | H | 1 | J      | K   |   | ľ     | h    | Ū |
| 50h | P | Q | B  | 8 | I | U | Ņ | Ŵ | X | Ϊ | Z      | Ľ   | 5 | 1     | ė    |   |
| 60h |   | Ð | b  | C | đ | ē | ŕ | 2 | h | 1 | Ĵ      | K   | 1 | ľ     | ľ    | Ö |
| 70h | P | - | Ċ  |   | ţ | U | Ų | Ŵ | X | 9 | 7      | Ĉ   |   | 3     | ere. |   |

-7-

## 4.3 International character selection

ASCII CODE

| Hex. Value | International | 23 | 24                | 40 | 5B | \$C | 5D | 5E  | 60 | 7B | 7C | 1D | 7E            |
|------------|---------------|----|-------------------|----|----|-----|----|-----|----|----|----|----|---------------|
| 30H        | USA           | #  | 4                 | 0  | Ľ  | 5   | 1  | å   |    | ł, | ł  | 0  | <b>.</b>      |
| 31H        | FRANCE        | #  | \$                |    | 8  | Ģ   | 8  | **  |    | é  | ù  |    |               |
| 32H        | GERMANY       | #  | 4                 | 3  |    | ŏ   | Ü  | ė   | 1  |    | ÷  | Ü  | ŝ             |
| 33H        | U.K.          | 1  | 444<br>444<br>444 | 0  | Ľ  | 5   | 1  | **  |    | ŝ  | 1  | 3  | <b>.</b>      |
| 34H        | DENMARK I     | #  | *                 | 0  | Æ  | ψ   | â  | e e |    | æ  | ¢  |    | <b>.</b>      |
| 35H        | SWEDEN        | #  | Ö                 | É  | Ä  | ö   | 8  | Ü   | 6  | 3  | 8  | 1  |               |
| 36H        | ITALY         | #  | ±                 | Ø  | 8  | 5,  | 4  | å   | â  | 4  | â  | à  |               |
| 37H        | SPAIN         | Ê  | \$                | Ø  | 1  | Å   | ċ. | 4   |    |    | Â  | Õ  | æ             |
| 38H        | JAPAN         | 44 | \$                | 0  | Ē  | ¥   | 1  | 2   | 1  | ſ. | ł  | 0  | <b>.</b> *14* |
| 39H        | NORWAY        | #  |                   |    | Į. | Ø   | 4  | Ü   | å  | *  | ø  | 8  | ä             |
| зан        | DENMARK II    | 4  | \$                | É  | Æ  | ġ   | 8  | Ö   | ä  | æ  | φ  | 3  | ä             |
| 3BH        | SLAVONIC      | #  | #                 | Q  | Ľ  | 5   | 1  |     |    | Ć  |    | 1  | <b>.</b>      |
| 3CH        | RUSSIA        | #  | #                 | Q  | L  |     | 1  | Ċ   |    | Ċ  |    | 1  | 414           |

## 3DH: Standard Europe international font set

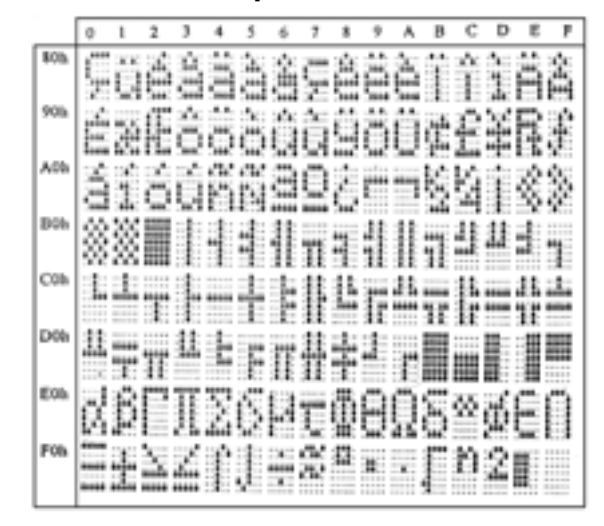

# 3EH: Multingual international font set

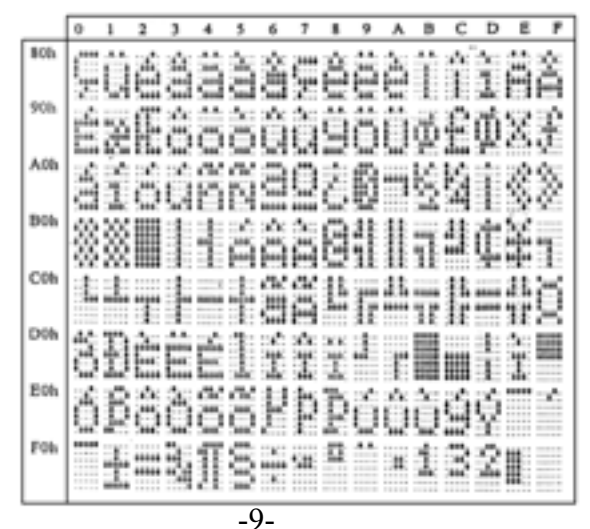

-8-

3FH: Portuguese international font set

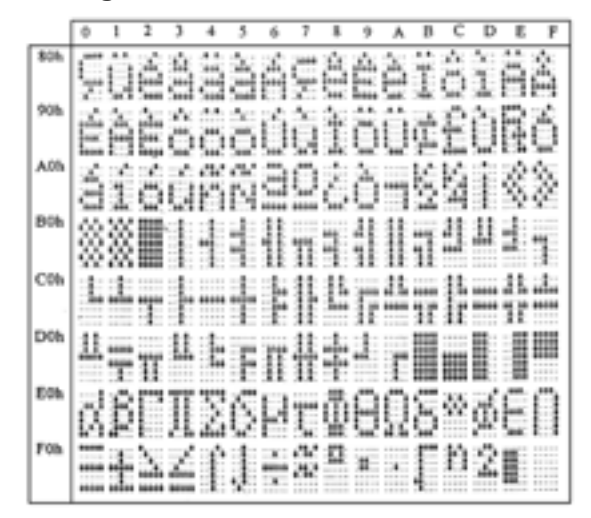

40H: Canadian French international font set

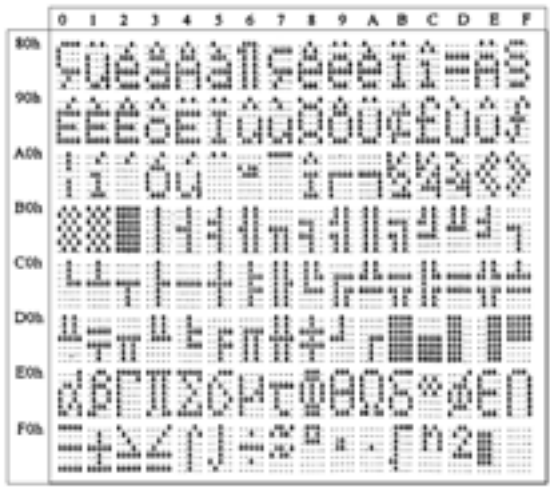

41H: NORDIC internatinal font set

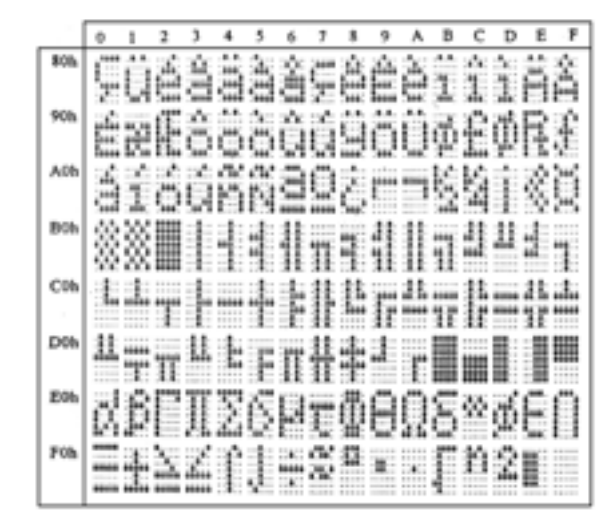

# 42H: RUSSIA font set

|     | 0 | 1 | 2 | 3 | 4 | 5 | 6 | 7 | 8   | 9 | А | 8 | C | D | Ε  | F |
|-----|---|---|---|---|---|---|---|---|-----|---|---|---|---|---|----|---|
| 80h | 8 | Б | B | Γ | Q | E | X | 3 | 4   | Й | K | Д | Μ | Н | Ū  |   |
| 90h | P | C | T | у | φ | Х | Ц | Ч | iii | Ŵ | b | Ы | Ъ | 9 | IÛ | 9 |
| AOb | a | B | B | r | Ř | e | X | 3 | 14  | Й | K | Л | M | H | Ö  | П |
| B0h |   |   |   |   |   |   |   |   |     |   |   |   |   |   |    |   |
| C0h |   |   |   |   |   |   |   |   |     |   |   |   |   |   |    |   |
| Dow |   |   |   |   |   |   |   |   |     |   |   |   |   |   |    |   |
| EON | P | C | T | χ | φ | X | Ц | Ц |     | Щ | Ь | Ы | Ъ |   | k) | 9 |
| FOh | 9 | f | K | H | 9 | Ť | ï | h | Э   | F | K | Ц | ē | ¥ | Ŷ  |   |

## 43H: SLAVONIC Font set

|     | 0   | 1  | 2 | 3  | 4     | 5 | 6  | 7 | 8  | 9  | A | в | С           | D  | E  | F |
|-----|-----|----|---|----|-------|---|----|---|----|----|---|---|-------------|----|----|---|
| 80h | Ģ   | Ü  | é | 高温 | ä     | ô | Ć  | ŝ |    | ä  | Ő | ő | A<br>4<br>4 | Ź  | ä  | Ć |
| 90h | é   | Ú  | ź | Ô  | ö     | Ě | ž  | Ś | Ś  | ö  | Ö | ŝ | ŧ           | 1  | Χ  | č |
| A0h | 1   | 1  | ó | ú  | 2     | ĝ | ž  | ž | 9  | ę  |   | ź | č           | ş  | \$ | 2 |
| BOh |     | 8  | ž | 1  | 1     |   | 20 | ě | Ş  |    |   |   |             | 楽品 | 촖  |   |
| CON |     |    |   |    | ••••• | 4 | ä  | ä |    |    |   |   |             |    |    | ğ |
| D0h | 3   | 30 | ð | ë  | ð     | ň | 1  | 4 | ě  |    |   |   |             | 恚  | ĝ  |   |
| EOh | Ó   | ß  | ô | ń  | ń     | ñ | ŝ  | 3 | ŕ  | ô  | Ŕ | ĝ | ý           | ý  | ţ  |   |
| FOh | 144 | æ  |   | Ÿ  | `**`  | 3 |    |   | \$ | ** |   | ő | Ř           | ř  | Ħ  |   |

# 44H: Katakana font set

|     | 0  | 1  | 2 | ) | 4 | 5 | 6  | 7 | 8  | 9  | ٨  | 8  | С  | D  | E | F  |
|-----|----|----|---|---|---|---|----|---|----|----|----|----|----|----|---|----|
| 80h | ġ, | ß  | r | đ | Ē | η | Θ  | λ | μ  | Π  | ρ  | δ  | ζ  | ф  | Õ | Ζ  |
| 90h | £  | S  | E | R | ſ | X | Å  | • | 2  | 3  | Х  | K. | Ż  | ſ  | ÷ | Ш  |
| AOb |    | Ū. | ſ | 1 | ç |   | 7  | 7 | ć  | ġ  | T  | Ż  | 17 | 1  | 1 | ij |
| Boh |    | ŗ  | 4 | ņ | I | 쿢 | ij | 主 | ĝ  | Ţ  | 1  | 覚  | 2  | Z  | Ē | ÿ  |
| CON | 5  | Ť  | ų | Ī | h | Ż | -  | Z | 常  | ļ  | ò  | L  | J  | 4  | Ť | R  |
| D0h | 3  | Č, | X | Ŧ | t | 1 |    | 7 | Ų  | lb | Į2 | 0  | 7  | )  | ¢ | 12 |
| EOP | Ť  | 4  | ÷ | ÷ | 4 | Ļ | ŗ? | ÷ | k  |    | 33 | ΪĬ | ŝ  | 32 |   |    |
| FOh | Z  | à  | 4 |   |   | 1 | 1  | ŵ | 43 | ŧ4 | Ą  |    | Ť  | 9  | Ð | e  |
|     |    |    |   |   |   |   | _  |   |    | _  | _  |    | _  | _  | _ |    |

# 5. Specifications:

## A. Tube Display:

## VFD Display

| <ul> <li>Customer display</li> </ul> | Vacuum Fluorescent Display                                                                           |
|--------------------------------------|----------------------------------------------------------------------------------------------------|
| <ul> <li>Display pattern</li> </ul>  | 5 x 7 dot matrix                                                                                     |
| <ul> <li>Brightness</li> </ul>       | 700 cd/m <sup>2</sup>                                                                                |
| Character type                       | 96 Alphanumeric & 13 Kinds<br>of international character set<br>and user definable character<br>set. |
| <ul> <li>Character size</li> </ul>   | 6.4mm (W) x 9.2mm(H)                                                                                 |
| Character number                     | 20 x 2(40 characters) /<br>20 x 2x 2(80 characters)                                                  |
| Character font                       | 5x7 dots matrix, comma,<br>decimal point                                                             |

## **B.Environment:**

| Operating temperature                   | 0°C to +40°C   |
|-----------------------------------------|----------------|
| <ul> <li>Storage temperature</li> </ul> | -10°C to +50°C |
| <ul> <li>Relative humidity</li> </ul>   | 0% to 90% RH   |

# C. Driver Interface:

| <ul> <li>Driver interface</li> </ul> | RS-232       |
|--------------------------------------|--------------|
| <ul> <li>Driver command</li> </ul>   | ESC commands |

### **D.** Overall Dimensions:

| <ul> <li>Dimension (panel)</li> </ul>   | 110mm H x 220 mm L x 45 mm D       |
|-----------------------------------------|------------------------------------|
| Dimension (support)                     | Telescopic pole from 270 to 440 mm |
| <ul> <li>Dimension (base)</li> </ul>    | 12 mm Height with 80mm OD          |
| <ul> <li>Viewing angle</li> </ul>       | Max. 45°                           |
| <ul> <li>Horizontal rotation</li> </ul> | Max. 360°                          |
| •Weight                                 | About 0.8 Kg                       |
|                                         |                                    |

## **E.** Electricity

| Power source         | DC +9V~12V (Optional +5V, +24V)                                         |                                      |  |
|----------------------|-------------------------------------------------------------------------|--------------------------------------|--|
| Power consumption    | 4.5 watts for single side display<br>8.0 watts for double sides display |                                      |  |
| Central control unit | CPU<br>ROM<br>RAM                                                       | 8031 BH<br>64K flash ROM<br>32K SRAM |  |
| Speed                | 29 MHz                                                                  |                                      |  |
| Connector            | 8 pins phone jack, D-SUB 9,<br>or 25 pins connector                     |                                      |  |

# 6. System Commands

#### **6.1.** Command format

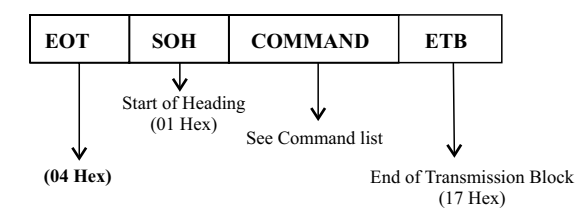

#### 6.2. Commands list

#### 6.2.1. Set Baud Rate

| COMMAND: B            |                        |
|-----------------------|------------------------|
| COMPUTER: EOT SOH 'B' | 'BAUD RATE' 'N' ETB    |
| ASCII (04H)(01H)(42H  | H) (31H~37H)(4EH)(17H) |
| Byte 1 1 1            | 1 1 1                  |
| DISPLAY: ACK          | (or NACK if failed)    |
| ASCII (06H)           | (15H)                  |
| Byte 1                | 1                      |
| Note: Baud rates      |                        |
| 31H : 9600            |                        |
| 32H : 4800            |                        |
| 33H : 2400            |                        |
| 34H : 1200            |                        |
| 35H : 600             |                        |
| 36H : 300             |                        |
| 37H :19200            |                        |

#### 6.2.2. Select international code table COMMAND: I COMPUTER:EOT SOH 'I' 'CHAR' ETB ASCII(04H)(01H)(49H)(30H~44H)(17H) Byte 1 1 1 1 1 DISPLAY: ACK (or NACK if failed) ASCII (06H) (15H) Byte 1 1 Note : International Character Code

| 30H : U.S.A.    | 3BH : Slavonic                               |
|-----------------|----------------------------------------------|
| 31H : France    | 3CH: Russia                                  |
| 32H : Germany   | 3DH: Standard Europe International font set  |
| 33H : U.K.      | 3EH: Multingual International font set       |
| 34H : Denmark I | 3FH : Portuguese International font set      |
| 35H : Sweden    | 40H : Canadian French International font set |
| 36H : Italian   | 41H : Nordic International font set          |
| 37H : Spain     | 42H : Russia font set                        |
| 38H : Japan     | 43H : Slavonic font set                      |
| 39H : Norway    | 44H : Katakana font set                      |
| 3AH: Denmark II |                                              |

Please refer to 4.3 International Character Selection.

#### 6.2.3. Save the current view message

(Save Demo view data) COMMAND: S COMPUTER:EOT SOH 'S' 'Layer' ETB ASCII(04H)(01H)(53H)(31H~33H)(17H) Byte 1 1 1 1 1 DISPLAY: ACK (or NACK if failed) ASCII (06H) (15H) Byte 1 1 1

Note : 31H: Layer 1 / 32H: Layer 2 / 33H: Layer 3

#### 6.2.4. Set cursor position

| COMMAND: P        |         |            |            |
|-------------------|---------|------------|------------|
| COMPUTER: EOT SOH | 'P'     | 'Position' | ETB        |
| ASCII (04H) (01H) | ) (50H) | (31H~58H)  | (17H)      |
| Byte 1 1          | 1       | 1          | 1          |
| DISPLAY: ACK      |         | (or NACK   | if failed) |
| ASCII (06H)       |         | (151       | H)         |
| Byte 1            |         | 1          |            |

Note: The cursor can be set to the position from 1 to 40 Position 1 means the upper left corner position. Position 20 means the upper right corner position. Position 21 means the lower left corner position. Position 40 means the lower right corner position.

#### 6.2.5. Clear display range

COMMAND: C COMPUTER: EOT SOH 'C' 'START' 'END' ETB ASCII (04H)(01H)(43H)(31H~58H)(31H~58H)(17H) Byte 1 1 1 1 1 1 DISPLAY: ACK (or NACK if failed) ASCII (06H) (15H) Byte 1 1 Note: Some part of the current view messages can be cleared by

this COMMAND. It can start clearing between position 1 and position 40.

#### 6.2.6. Display the saved DEMO message

| COMMAND: D    |      |       |            |            |       |
|---------------|------|-------|------------|------------|-------|
| COMPUTER: EOT | SOH  | 'D'   | 'Layer'    | 'Mode'     | ETB   |
| ASCII (04H)(  | 01H) | (44H) | (31H~37H)( | (31H~33H   | )(17H |
| Byte 1        | 1    | 1     | 1          | 1          | 1     |
| DISPLAY: ACK  |      |       | (or NA     | CK if fail | ed)   |
| ASCII (06H)   |      |       |            | (15H)      |       |
| Byte 1        |      |       |            | 1          |       |

#### Note:

- 1) There are three layers of saved view messages as described on COMMAND "S"
- 2) There are two modes of display:

Mode 1 is running the saved messages from right to left, which is a horizontal scroll mode.

Mode 2 is running the saved messages from the lower line to the upper line, which is a vertical scroll mode.

3) For display layers:

select 31H means display the message saved on layer 1. select 32H means display the message saved on layer 2. select 33H means display the message saved on layer 1+ layer 2.

select 34H means display the message saved on layer 3. select 35H means display the two messages saved on layer 1 + layer 3.

select 36H means display the two messages saved on layer 2 + layer 3.

select 37H means display all the messages saved on layer 1 + layer 2 + layer 3.

4) For display modes,

select 31H means display the message with Mode 1. select 32H means display the message with Mode 2. select 33H means display the message with Mode 1+Mode 2. For this Demo display function, you must have saved the message by COMMAND "S" previously, For example, select 37H for displaying layers and select 33H for displaying modes, DSP would display all the three messages saved on layer 1+ layer 2 + layer 3 with both Mode 1 + Mode 2 displaying modes.

5) Any new message from the computer would stop this Demo display function and DSP would display that new message from the computer.

#### 6.2.7. Select the Command Mode

| COMMAND: M    |       |        |            |       |
|---------------|-------|--------|------------|-------|
| COMPUTER: EOT | SOH   | 'M'    | 'Mode'     | ETB   |
| ASCII (04H)   | (01H) | (4DH)( | (30H~38H)  | (17H) |
| Byte 1        | 1     | 1      | 1          | 1     |
| DISPLAY: ACK  |       | (or N  | JACK if fa | iled) |
| ASCII (06H)   |       |        | (15H)      |       |
| Byte 1        |       |        | 1          |       |

Note:

| Command Modes Selection |  |  |  |
|-------------------------|--|--|--|
| 35H : ICD 2002          |  |  |  |
| 36H : CD 5220           |  |  |  |
| 37H : DSP-800           |  |  |  |
| 38H : ADM 787/788       |  |  |  |
|                         |  |  |  |
|                         |  |  |  |

#### 6.2.8. Set all default

| COMMAND: X    |       |       |       |
|---------------|-------|-------|-------|
| COMPUTER: EOT | SOH   | 'X'   | ETB   |
| ASCII (04H)   | (01H) | (58H) | (17H) |
| Byte 1        | 1     | 1     | 1     |

#### 6.2.9. Select the drive ON/OFF setting

(This command feature is for Y cable printer passthrough connection only.)

#### PRINTER ON COMMAND:

COMPUTER: ESC 'G' ASCII (1BH) (47H) Byte 1 1

#### **PRINTER OFF COMMAND:**

COMPUTER: ESC 'S' ASCII (1BH) (53H) Byte 1 1

- Note: The driver feature mode selections are as following: a. PRINTER ON COMMAND (Format as above) features PRINTER ON and DISPLAY OFF
  - b. PRINTER OFF COMMAND (Format as above) features PRINTER OFF and DISPLAY ON

#### 6.3. Transmission method

Each ASCII character is transmitted with

1 start bit 8 data bits 1 stop bit No parity

Note: You may generate your own application software to run the display according to the standard RS-232C communication protocols and the SOFTWARE CONTROL information listed on this chapter.

### 7. VFD Function Demo Software (Windows Version)

Note: For the first installation, you had better connect the Display with the COM1 port of the computer due to the initial value COM1 for Display

#### 7.1. How to run the demo software

- 1. Find the enclosed two diskettes.
- 2. Make sure the installation of Display is completed.
- 3. Enter the Windows system to start your computer.
- 4. Copy the software of bundled diskettes from Drive A: into sub-directory VFD of Hard Drive C: in your computer under Windows system, then execute setup.exe and install the VFD Function Utility. After successfully installing, you can find VFD file in Program Files, click the VFD file, you will see the following screen:

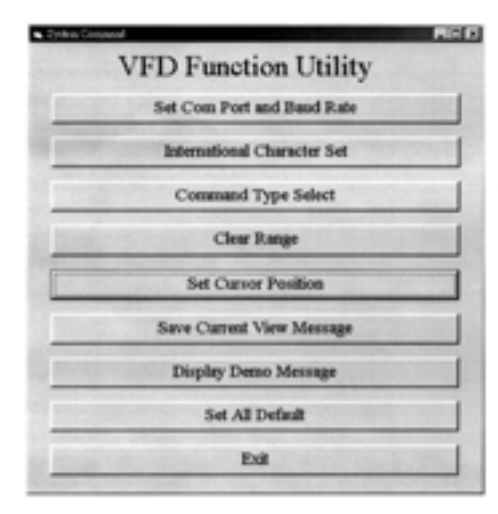

- 5. Then, follow this menu to run the demo software.
  - a. Click "Set COM Port and Baud Rate", to set RS-232 communication of the computer. Select COM port, baud rate must also be set as the same as the baud rate shown on the lower line of the display, such as "9600 N 8 1" means baud rate 9600, no parity, 8 data bits, and 1 stop bit.
  - b. Click "International Character Set" to select International character Code Set.
  - c. Click "Command Type Select" to select the command type that you want the display to run.
  - d. Click "Clear Range" to select the start and end position that you want to clear.
  - e. Click "Set Cursor Position" to move the cursor position.
  - f. Click "Save Current View Message" to save the current view message into the memory of Display.
  - g. Click "Display Demo Message" to display the previously saved message.
  - h. Click "Set All Default" to default the Display as it just come from manufacturer.

7.2. After the handshaking between the Display and computer is completed, the Display would display any message character from the computer. Any new message from the computer would cover the old message on the display. You may enter any message to display.

Note: First of all, instal the Display to the COM1 of your computer to run this demo software. The Default value of Display communication parameters are:

| COM port : | COM1   |
|------------|--------|
| Baud rate  | = 9600 |
| Parity     | = None |
| Data bits  | = 8    |
| Stop bit   | = 1    |
|            |        |

# Appendix: SELECT COMMAND MODES

Refer to Chapter 7 VFD Function Demo Software, you can select various command modes which are compatible to most popular displays, then the user can easily replace the used display and no need to modify the application software.

Mode 0 : VFD-450/550 (Default setting) Mode 1 : EPSON Esc/POS Mode 2 : UTC Standard Mode 3 : UTC Enhanced Mode 4 : AEDEX Mode 5 : ICD 2002 Mode 6 : CD 5220 Mode 7 : DSP-800 Mode 8 : ADM 787/788

### Mode 0: VFD-450/550 mode commands list Refer to page 16

| Command | Hexadecimal | Function                           |
|---------|-------------|------------------------------------|
|         | Codes       |                                    |
| В       | 42H         | Set baud rate and parity           |
| 1       | 49H         | Select international character set |
| S       | 53H         | Save the current view message      |
| Р       | 50H         | Set cursor position                |
| С       | 43H         | Clear display message              |
| D       | 44H         | Display the saved DEMO message     |
| ESC G   | IBH 47H     | Printer ON command                 |
| ESC S   | IBH 53H     | Printer OFF command                |
| М       | 4DH         | Select command mode                |
| Х       | 58H         | Set all default                    |

| Command      | Code description                    | Function description               |
|--------------|-------------------------------------|------------------------------------|
|              | (hex)                               |                                    |
| HT           | 09                                  | move cursor right                  |
| BS           | 08                                  | move cursor left                   |
| US LF        | 1F 0A                               | move cursor up                     |
| LF           | 0A                                  | move cursor down                   |
| US CR        | 1F 0D                               | move cursor to right-most position |
| CR           | 0D                                  | move cursor to left-most position  |
| НОМ          | 0B                                  | move cursor to home position       |
| US B         | 1F 42                               | move cursor to bottom position     |
| US\$xy       | 1F 24 x y                           | move cursor to specified position  |
|              | X=1-20 y=01,02                      |                                    |
| CLR          | 0C                                  | clear display screen               |
| CAN          | 18                                  | clear cursor line                  |
| US E n       | 1F 45 n n=00-ff                     | blink display screen               |
| ESC @        | 1B 40                               | initialize display                 |
| ESC R n      | 1B 52 n n=30~44                     | select international character set |
| US MD1       | 1F 01                               | specify overwrite mode             |
| US MD2       | 1F 02                               | specify vertical scroll mode       |
| US MD3       | 1F 03                               | specify horizontal scroll mode     |
| ESC W n s x1 | 1B 57 n s x1 y1 x2 y2               | specify/cancel the window range    |
| y1 x2 y2     | n=1,2,3,4                           | 1<=x1<=x2<=20                      |
|              | s=0, 1                              | 1<=y1<=y2<=2                       |
| ESC = n      | 1B 3D n                             | select peripheral device           |
|              | n=31H, enable printer,              | n=32H (default)                    |
|              | disable display                     |                                    |
|              | n=32H, enable printer,              |                                    |
|              | disable printer                     |                                    |
|              | n=33H, enable printer,              |                                    |
|              | enable printer                      |                                    |
|              | n=34H, message for<br>customer side | only for double sides display      |
|              | n=35H, message for<br>operator side |                                    |

# Mode 1: EPSON Esc/POS mode commands list

| Command  | Code description                     | Function description                                                 |
|----------|--------------------------------------|----------------------------------------------------------------------|
| US:      | 1F 3A                                | set starting/ending position of macro definition                     |
| US ^ n m | 1F 5E n m<br>00<=(n,m)<=ff           | execute and quit macro                                               |
| US @     | 1F 40                                | execute self-test                                                    |
| USThm    | 1F 54 h m<br>0<=h<=17,<br>0<=m<=3b   | display time                                                         |
| US U     | 1F 55                                | display time continuously                                            |
| US.n     | 1F 2E n                              | n= a displayable character code<br>Display the code with a dot       |
| US,n     | 1F 2C n                              | n= a displayable character code<br>Display the code with a comma     |
| US;n     | 1F 3B n                              | n= a displayable character code<br>Display the code with a semicolon |
| US#nm    | 1F 23 n m<br>n = 0 ro 1<br>0 <=m<=20 | Turn the anuciator (▼) ON/OFF                                        |

# Mode 2 : UTC standard mode commands list

| Command | Code description | Function description        |
|---------|------------------|-----------------------------|
|         | (hex)            |                             |
| BS      | 08               | back space                  |
| НТ      | 09               | horizontal tab              |
| LF      | 0A               | line feed                   |
| CR      | 0D               | carriage return             |
| DLE     | 0F               | display position            |
| DC1     | 11               | over write display mode     |
| DC2     | 12               | vertical scroll mode        |
| DC3     | 13               | cursor on                   |
| DC4     | 14               | cursor off                  |
| ESC d   | 1B 64            | change to UTC enhanced mode |
| US      | 1F               | clear display               |

| Command   | Code description<br>(hex)            | Function description                      |
|-----------|--------------------------------------|-------------------------------------------|
| ESC u ACR | 1B 75 41 [ data x 20] 0D             | upper line display                        |
| ESC u BCR | 1B 75 42 [ data x 20] 0D             | bottom line display                       |
| ESC u DCR | 1B 75 44 [ data x 20] 0D             | upper line message scroll<br>continuously |
| ESC u ECR | 1B 75 45 hh ':' mm 0D<br>h,m='0'-'9' | display time                              |
| ESC u FCR | 1B 75 46 [ data x 20] 0D             | upper line message scroll once pass       |
| ESC u HCR | 1B 75 48 n m 0D<br>20h<=n,m          | change attention code                     |
| ESC u ICR | 1B 75 49 [ data x 40] 0D             | two line display                          |
| ESC RS CR | 1B 0F 0D                             | change to UTC standard mode               |

## Mode 3 : UTC enhanced mode commands list

### Mode 4 : AEDEX mode commands list

|         | i                                    |                                           |
|---------|--------------------------------------|-------------------------------------------|
| Command | Code description                     | Function description                      |
|         | (hex)                                |                                           |
| ! # 1CR | 21 23 31 [ data x 20] 0D             | upper line display                        |
| ! # 2CR | 21 23 32 [ data x 20] 0D             | bottom line display                       |
| ! # 4CR | 21 23 34 [ data x 20] 0D             | upper line message scroll<br>continuously |
| ! # 5CR | 21 23 35 hh ':' mm 0D<br>h,m='0'-'9' | display time                              |
| ! # 6CR | 21 23 36 [ data x 20] 0D             | upper line message scroll once pass       |
| ! # 8CR | 21 23 38 n m 0D<br>20h<=n,m          | change attention code                     |
| ! # 9CR | 21 23 39 [ data x 40] 0D             | two line display                          |
| ! # ACR | 21 23 41 [ data x 20] 0D             | upper line scroll message                 |
| ! # BCR | 21 23 42 [ data x 20] 0D             | bottom line display message               |

# Mode 5 : ICD 2002 mode commands list

| Command   | Code<br>description<br>(hex) | Function description                                                                                                    |
|-----------|------------------------------|----------------------------------------------------------------------------------------------------|
| HT        | 09                           | move cursor right<br>(only valid in overwrite mode)                                                                                               |
| BS        | 08                           | move cursor left<br>(only valid in overwrite mode)                                                                                                |
| CR        | 0D                           | move cursor to left-most position (only valid in overwrite mode)                                                                                  |
| ESC @     | 1B 40                        | initialize customer display to initial<br>state, clears display buffer, set display<br>mode to shift and sets current display<br>row to upper row |
| ESC U     | 1B 55                        | select upper row as current row<br>(initial default)                                                                                              |
| ESC D     | 1B 44                        | select lower row as current row                                                                                                    |
| ESC A z   | 1B 41 z                      | sets customer display disable or<br>enable<br>z 'D'=disable,<br>'E'=enable                                                                        |
| ESC C r c | 1B 43 r c                    | move cursor to specified position<br>(only valid in overwrite mode)<br>-r Row<br>('U'=upper,'D'=lower)<br>-c Column number<br>(range from 1~20)   |
| ESC E r z | 1B 45 r z                    | set special effect or display mode of specified row                                                                                               |

| Command | Code<br>description<br>(hex) | Function description                                                                            |
|---------|------------------------------|-------------------------------------------------------------------------------------------------|
| ESC R n | 1B 52 n<br>n=30~44           | set international font sets -n international fonts code                                         |
| ESC = n | 1B 3D n<br>n=31~33           | select peripheral<br>-n 31=printer only,<br>32=customer display only,<br>33=both peripheral     |
|         | n=34H<br>n=35H               | only for double sides display<br>n 34=message for customer side<br>35=message for operator side |

**(REMARK)**\*Using command "ESC E r z", the value of parameter:

- r 58 = all rows
  - 55 = upper row
  - 44 = lower row
- z special function, the value is one of 30 = shift mode(default display mode)
  - 31 = rotation mode
  - 32= blink mode
  - 33= clear this row and switch to shift mode
  - 34= overwrite mode
  - 35= vertical mode

## Mode 6: CD 5220 standard mode commands list

| Command   | Code description (hex)       | Function description                                    |
|-----------|------------------------------|---------------------------------------------------------|
| ESC DC1   | 1B 11                        | overwrite mode                                          |
| ESC DC2   | 1B 12                        | vertical scroll mode                                    |
| ESC DC3   | 1B 13                        | horizontal scroll mode                                  |
| ESC Q ACR | 1B 51 41 [n]x20 0D           | set the string display mode, write string to upper line |
| ESC Q BCR | 1B 51 42 [n]x20 0D           | set the string display mode, write string to lower line |
| ESC Q DCR | 1B 51 44 [n]x20 0D           | upper line message scroll<br>continuously               |
| ESC [ D   | 1B 5B 44                     | move cursor left                                        |
| BS        | 08                           | move cursor left                                        |
| ESC [ C   | 1B 5B 43                     | move cursor right                                       |
| HT        | 09                           | move cursor right                                       |
| ESC [ A   | 1B 5B 41                     | move cursor up                                          |
| ESC [ B   | 1B 5B 42                     | move cursor down                                        |
| LF        | 0A                           | move cursor down                                        |
| ESD [ H   | 1B 5B 48                     | move cursor to home position                            |
| HOM       | 0B                           | move cursor to home position                            |
| ESC [ L   | 1B 5B 4C                     | move cursor to left-most position                       |
| CR        | 0D                           | move cursor to left-most position                       |
| ESC [ R   | 1B 5B 52                     | move cursor to right-most<br>position                   |
| ESC [ K   | 1B 5B 4B                     | move cursor to bottom<br>position                       |
| ESC 1 x y | 1B 6C x y<br>1<=x<=20, y=1,2 | move cursor to specified position                       |

| Command         | Code description (hex)                    | Function description                                                                                                    |
|-----------------|-------------------------------------------|----------------------------------------------------------------------------------------------------|
| ESC @           | 1B 40                                     | initialize display                                                                                                    |
| ESC W s x1 x2 y | 1B 57 1 x1 x2 y<br>1<=x1<=x2<=20<br>y=1,2 | set or cancel the<br>window range at horizontal<br>scroll mode                                                                                          |
| CLR             | 0C                                        | clear display screen, and<br>clear string mode                                                                                                    |
| CAN             | 18                                        | clear cursor line, and clear string mode                                                                                                    |
| ESC_n           | 1B 5F n n=0,1                             | set cursor ON/OFF                                                                                                    |
| ESCfn           | 1B 66 n n=30~44                           | select international fonts set                                                                                                    |
| ESC = n         | 1B 3D n<br>n=31,32,33                     | select peripheral device,<br>Display or Printer<br>n=31 select printer ON,<br>display off<br>n=32 select display ON,<br>display off<br>n=33 select both |

| 30H : U. S. A.  | 3BH : Slavonic                               |
|-----------------|----------------------------------------------|
| 31H : France    | 3CH : Russia                                 |
| 32H : Germany   | 3DH : Standard Europe International font set |
| 33H : U.K.      | 3EH : Multingual International font set      |
| 34H : Denmark I | 3FH : Portuguese International font set      |
| 35H : Sweden    | 40H : Canadian French International font set |
| 36H : Italian   | 41H : Nordic International font set          |
| 37H : Spain     | 42H : Russia font set                        |
| 38H : Japan     | 43H : Slavonic font set                      |
| 39H : Norway    | 44H : Katakana font set                      |
| 3AH: Denmark II |                                              |

## Mode 7: DSP-800 mode commands list

| Command           | Code<br>description<br>(hex)                                                                             | Function description                                                                                                    |
|-------------------|----------------------------------------------------------------------------------------------------|----------------------------------------------------------------------------------------------------|
| EOT SOH I n ETB   | 04 01 49 n 17                                                                                            | select international fonts set.                                                                                            |
| EOT SOH P n ETB   | 04 01 50 n 17<br>n=31H-58H                                                                               | move cursor to specified position                                                                                          |
| EOT SOH C n m ETB | 04 01 43 n m 17<br>31H<=n<=m<=58H                                                                        | clear display range from $\underline{n}$ position to $\underline{m}$ position and move cursor to $\underline{n}$ position. |
| EOT SOH S n ETB   | 04 01 53 n 17<br>n=31H-35H                                                                               | save the current displaying<br>data to n layer for demo<br>display                                                         |
| EOT SOH D n m ETB | 04 01 44 n m 17<br>n=31H-4FH<br>m=31H-33H                                                                | display the saved data                                                                                                    |
| ESC G<br>ESC S    | IBH 47H<br>IBH 53H                                                                                       | Printer ON<br>Printer OFF<br>Select the driver ON/OFF                                                                      |
| EOT SOH T ETB     | 04 01 54 17                                                                                              | transmit the current view message to computer                                                                              |
| EOT SOH B n N ETB | 04 01 42 n 4E 17<br>n=31H: 9600<br>n=32H: 4800<br>n=33H: 2400<br>n=33H: 1200<br>n=35H: 600<br>n=36H: 300 | set baud rate                                                                                                    |

| Command | Code description | Function description                                                     |
|---------|------------------|--------------------------------------------------------------------------|
| CLR     | 0C               | clear display                                                            |
| CR      | 0D               | carriage return                                                          |
| SLE1    | 0E               | clear upper line and move<br>cursor to upper left-end<br>position        |
| SLE2    | 0F               | clear bottom line and move<br>cursor to bottom left-end<br>position      |
| DC0     | 10 n             | set period to upper line, last n position 31h <u>&lt;</u> n< <u>3</u> 7h |
| DC1     | 11 n             | set line blinking, upper line<br>n ='1', bottom line n='2'               |
| DC2     | 12 n             | clear line blinking, upper line<br>n ='1', bottom line n='2'             |
| SF1     | 1E               | clear field 1 and move cursor to field 1, first position                 |
| SF2     | 1E               | clear field 2 and move cursor to field 2, first position                 |

### Mode 8: ADM 787/788 commands list